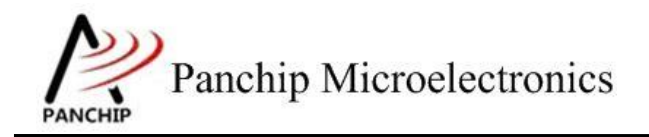

## PAN1080 DFU Sample Application Note

PAN-CLT-VER-B0, Rev 0.1

# PanchipMicroelectronics

www.panchip.com

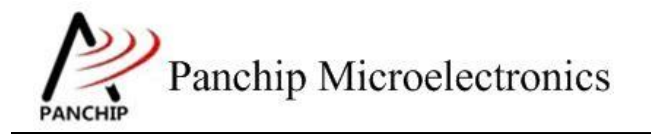

修订历史

| 版本   | 修订日期       | 描述     |  |
|------|------------|--------|--|
| V0.1 | 2023-09-25 | 初始版本创建 |  |
|      |            |        |  |

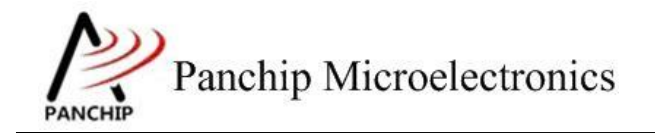

目录

## 目录

| 第1章 例程演示内容     | 4 |
|----------------|---|
| 1.1 测试内容       | 4 |
| 1.2 环境配置       | 4 |
| 1.2.1 软件环境     | 4 |
| 1.2.1.1 待测代码   | 4 |
| 1.2.1.2 软件工具   | 4 |
| 1.2.2 硬件环境     | 4 |
| 第2章 例程演示流程     | 5 |
| 2.1 环境说明       | 5 |
| 2.2 DFU 升级操作步骤 | 5 |
| 第3章 补充说明       | 7 |

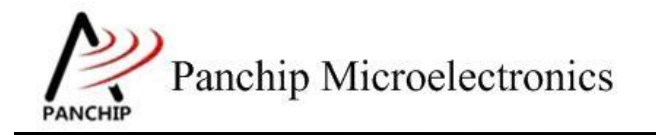

PAN1080 DFU Sample

## 第1章 例程演示内容

### 1.1 测试内容

本文将介绍 1080 裸机 DFU 的应用程序的开发使用说明。

#### 1.2 环境配置

#### 1.2.1 软件环境

#### 1.2.1.1 待测代码

测试工程文件:

<PAN1080-DK>\03\_MCU\mcu\_samples\USB\_DFU\keil\ USB\_DFU.uvprojx

<PAN1080-DK>\03\_MCU\mcu\_samples\BOOT\_DFU\keil\BOOT\_DFU.uvprojx

测试源文件目录:

<PAN1080-DK>\03\_MCU\mcu\_samples\ USB\_DFU \src

 $\label{eq:panloso} $$ PAN1080-DK > 03_MCU mcu_samples BOOT_DFU \sc \$ 

#### 1.2.1.2 软件工具

1、SecureCRT (用于显示 PC 与 EVB 的交互过程, 打印 log 等)

#### 1.2.2 硬件环境

- 1. PAN1080 EVB 板 1 块
  - a) UART0 (测试交互接口, TX: P00, RX: P01, 波特率: 921600)
- 2. Micro USB 线 2 根,一根用于程序下载,一根用于 USB 数据通信 JLink (SWD 调试与烧 录工具)

应用文档

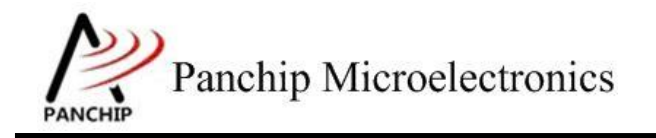

PAN1080 DFU Sample

## 第2章 例程演示流程

### 2.1 环境说明

打开例程工程文件,编译烧录后,将 P0.0TX 和 P0.1RX 与对应串口连接,并通过 app 配置 好串口,通过输入测试命令观察对应的输出。

### 2.2 DFU 升级操作步骤

烧录 boot 后,连接 USB 条件下上电, log 打印

| ++                                                                               |                    |  |
|----------------------------------------------------------------------------------|--------------------|--|
| PAN1080 BOOT DFU Sample Code                                                     |                    |  |
| ++                                                                               |                    |  |
| dfu_flag ff 3                                                                    |                    |  |
| USB plug in                                                                      |                    |  |
| ctrl load_addr 0xffffffff                                                        |                    |  |
| ctrl img_size Oxffffffff                                                         |                    |  |
| ctrl version 255.255.65535.ffffffff                                              |                    |  |
| iv_major 0xff                                                                    |                    |  |
| iv_minor 0xff                                                                    |                    |  |
| iv_revision 0xffff                                                               |                    |  |
| iv_build_num 0xffffffff                                                          |                    |  |
| ctrl sha256 hash value @0x20006: 0xffffffffffffffffffffffffffffffffffff          | fffffffffffffff    |  |
|                                                                                  |                    |  |
| app load_addr 0x0                                                                |                    |  |
| app img_size 0x2fbc                                                              |                    |  |
| app version 1.0.0.0                                                              |                    |  |
| iv_major 0x01                                                                    |                    |  |
| iv_minor 0x00                                                                    |                    |  |
| iv_revision 0x0000                                                               |                    |  |
| iv_build_num 0x00000000                                                          |                    |  |
| app sha256 hash value @0x331c4: 0x10a612dcbc806c44645574b3d3024b9773605ee4851772 | f419a34121f9974407 |  |
|                                                                                  |                    |  |
| Wait dfu                                                                         |                    |  |
| USB isr in: Reset evt                                                            |                    |  |
| USB isr in: Reset evt                                                            |                    |  |

打开 DFU 上位机工具,过滤条件生效后,检测到`boot\_dfu` usb 设备,加载待升级固件 `app.signed.bin`

| 2 PAN108xDFUTool_V0.0.009                                                                                                    |                                                                                                    |                        | – 🗆 X                       |
|----------------------------------------------------------------------------------------------------|----------------------------------------------------------------------------------------------------|------------------------|-----------------------------|
| 文件 显示 帮助                                                                                                    |                                                                                                    |                        |                             |
| USB 设置                                                                                                    |                                                                                                    |                        |                             |
| USB VID 0x 046D                                                                                                    | USB PID 0x C077                                                                                                    | USB 过滤 &MI_02          | 设备缓存大小 256 ~ Bytes          |
| USB 设备 panchip boot-dfu(MI_02-9-6016                                                                                           | 3B8-0-0000)                                                                                                    | ~                      | / 通信最小间隔 0 ms               |
| 程序设置                                                                                                    |                                                                                                    |                        |                             |
|                                                                                                    | $E:\label{eq:expectation} E:\label{eq:expectation} E:expectatio$ | $anplat\pan1080\black$ | \output\app.signed.bin 加载程序 |
| 園件版本: 0x01 (Major), 0x00 (Minor), 0x0000 (Re<br>園件地址: 0x0000000 国件大小: 0x00002FBC 員<br>哈希值:: 10a612dcbc806c44645574b3d3024b9773 | vision), 0x00000000 (Build num)<br>固件总大小:12.994KB(0x33FA) 固件校验码:0x887E<br>3605ee4851772f419a34121f9974407                                                                                                    | 18283                  | •                           |
| 功能<br>读取设备颇本信息 重启设备                                                                                                    |                                                                                                    |                        |                             |
| 生成设备固件升级程序 🗌 自定义输出 生                                                                                                    | 成标题名 PAN108xDfu                                                                                                    |                        |                             |
| ● 下载完成重启设备 ○ 下载完成退出下载模式                                                                                                    |                                                                                                    |                        | 升级成功 ▶开始升级                  |
| :=>执行成功(0.222s)                                                                                                    |                                                                                                    |                        |                             |
| 6.卜载固件程序                                                                                                    |                                                                                                    |                        |                             |
| :=> 队切 (0.512s)                                                                                                    |                                                                                                    |                        |                             |
|                                                                                                    |                                                                                                    |                        |                             |
| > 执行成功(0.546s)                                                                                                    |                                                                                                    |                        |                             |
| 8.重启设备                                                                                                    |                                                                                                    |                        |                             |
| :=> 成功 (0.570s)                                                                                                    |                                                                                                    |                        |                             |
| 9.等待设备初始化                                                                                                    |                                                                                                    |                        |                             |
| :=> 成功 (1.840s)                                                                                                    |                                                                                                    |                        |                             |
| 10.升级成功                                                                                                    |                                                                                                    |                        |                             |
| 11.关闭 USB 连接                                                                                                    |                                                                                                    |                        |                             |
|                                                                                                    |                                                                                                    |                        |                             |
|                                                                                                    |                                                                                                    |                        |                             |

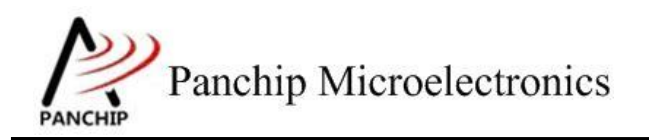

PAN1080 DFU Sample

### 点击开始升级,升级成功后自动跳转 app 程序, log 打印

|    | iv_major 0x01                                                                                                    |
|----|----------------------------------------------------------------------------------------------------|
|    | Tv_minor 0x00<br>iv_revision 0x0000                                                                                           |
|    | iv_build_num 0x0000000                                                                                                    |
|    | <pre>image_last_page 51, image_last_page_size 250 blob size = 0x33fa</pre>                                                    |
|    | fit blob_size = 0x4000                                                                                                    |
|    | usb_vendor_dfu.dfu_load_addr = 0x30000<br>lact data                                                                           |
|    | page_num 51                                                                                                    |
|    | data_cache_size 250                                                                                                    |
|    | crc soft crc:Uxy8iec6as                                                                                                    |
|    | reboot after 30ms                                                                                                    |
|    | jump to main program.<br>Bootloader Enters, now try to jump to APPL Addr: 0x30200                                             |
|    |                                                                                                    |
|    | ++<br>  PAN1080 USB DFU Sample Code                                                                                           |
|    | +                                                                                                    |
|    | ctrl img_size 0xfffffff                                                                                                    |
|    | ctrl version 255USB plug in                                                                                                   |
|    | iv_major 0xff                                                                                                    |
|    | iv_minor 0xff                                                                                                    |
|    | iv_revision UXTITE<br>iv_build_num 0xfffffff                                                                                  |
|    | ctrl sha256 hash value @0x20006: 0xffffffffffffffffffffffffffffffffffff                                                       |
|    | app load addr 0x0                                                                                                    |
|    | app ing_size 0x2fbc                                                                                                    |
|    | app version 1.0.0.0                                                                                                    |
|    | iv_minor 0x00                                                                                                    |
|    | iv_revision 0x0000                                                                                                    |
|    | 1v_bu11d_num 0x00000000<br>app sha256 hash value @0x331c4: 0x10a612dcbc806c44645574b3d3024b9773605ee4851772f419a34121f9974407 |
|    |                                                                                                    |
|    | USB isr in: Reset evt                                                                                                    |
|    |                                                                                                    |
| 此时 | 拔掉 USB,复位芯片,可以看到升级后跳转 log                                                                                                    |
|    |                                                                                                    |
|    | 11                                                                                                    |
|    | PAN1080 BOOT DFU Sample Code                                                                                                  |
|    | ++                                                                                                    |
|    | dfu_flag ff 3                                                                                                    |
|    | USE plug out                                                                                                    |
|    | Source Contractor program.<br>Bootloader Enters, now try to jump to APP! Addr: 0x30200                                        |
|    |                                                                                                    |
|    | +*                                                                                                    |
|    | PAN1080 USB DFU Sample Code                                                                                                   |
|    | + ctrl load_addr 0xffffffff                                                                                                   |
|    | ctrl img_size 0xffffffff                                                                                                    |
|    | ctrl version 255.255.65535.ffffffff                                                                                           |
|    | iv_major 0xff                                                                                                    |
|    | iv_minor Uxtr                                                                                                    |
|    | v_build_num 0xfffffff                                                                                                    |
|    | ctrl sha256 hash value @0x20006: 0xffffffffffffffffffffffffffffffffffff                                                       |
|    |                                                                                                    |
|    | app load_addr 0x0                                                                                                    |
|    | app version 1.0.0.0                                                                                                    |
|    | iv_major 0x01                                                                                                    |
|    | iv_minor 0x00                                                                                                    |
|    | iv_revision 0x0000                                                                                                    |
|    | iv_build_num 0x00000000                                                                                                    |
|    | מאה פוומריה וופפון הפווקה מהצככדרא: הצדהקסדרתרתרההמראהאכטואחסמכהקססו//נבאדאפסאדקדבאקואהא                                      |
|    |                                                                                                    |

#### 此时插入USB,重新复位,会停留在 boot 中可以重复上述过程 2~4 继续升级

# 第3章 补充说明

目前Merged.bin暂未使用,此文件是预留的需要和bootloader合并烧录使用

如果需要修改bootloader代码,可以修改后重新编译,并且把生成的`BOOT\_DFU.bin`更新在文件 夹`scripts`内

如果需要修改编译固件的版本,可以对`scripts/imagetool.bat`编辑进行更新参数

烧录bootloader后,插入USB的时候会固定停留在bootloader内,否则会跳转程序区,可以根据需 求后续开发一些停留在bootloader内的条件